# Criação de voucher para Wi-Fi Unipê

# Descrição / Observações

- Este procedimento se faz necessário para criação de usuários convidados que terão acesso à rede WiFi
- Deve ser seguido o padrão de registro de dados completo, com nome e sobrenome, não podendo gerar usuários genéricos.
- Em caso de eventos só deverá ser criado acessos apenas para professores e palestrantes.
- Os usuários deverão se conectar à rede "Visitantes"
- O voucher é exclusivo para Visitantes sendo assim é proibido a criação de voucher em nome de qualquer funcionário
- O prazo máximo para expiração do voucher deve ser de 5 dias e deve-se evitar ao máximo dar prazo além do necessário.

## Passo 1:

- Realizar login na plataforma de gerenciamento:
- https://auth.cruzeirodosul.edu.br
- Entrar com as mesmas credenciais dos computadores institucionais

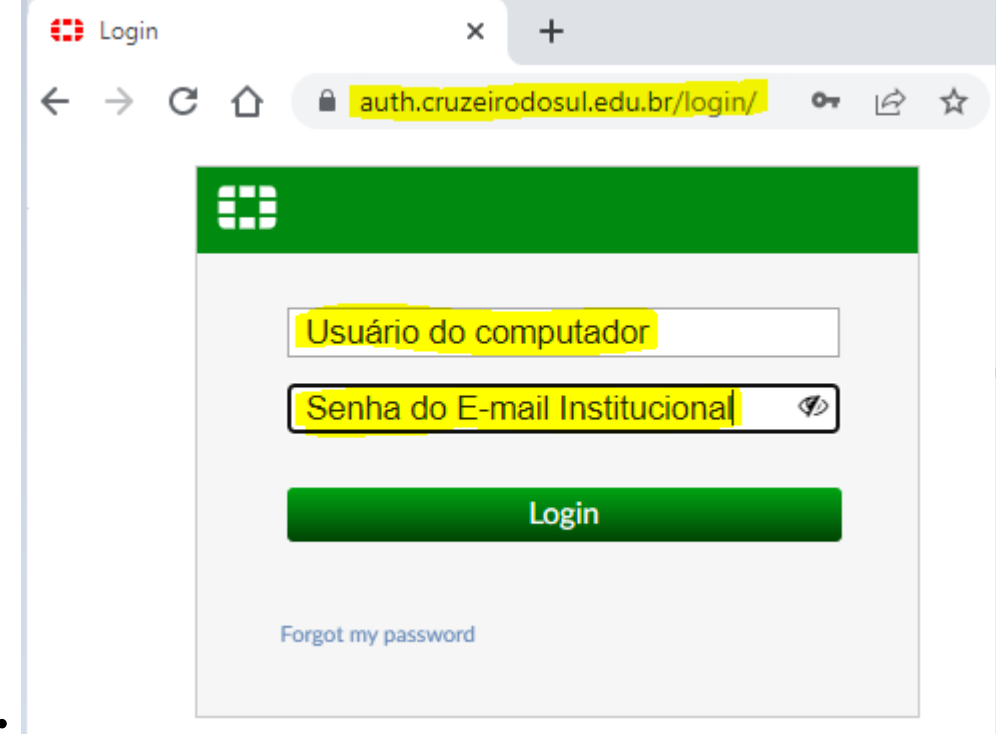

Após o login será exibida o painel de gerenciamento dos usuários

| FortiAuthenticator VM | FAC-VI | MTM21000179         |                |              |            |           |        |        |            | ? garagao 🗸       |
|-----------------------|--------|---------------------|----------------|--------------|------------|-----------|--------|--------|------------|-------------------|
| Authentication        | × +    | Create New          | elete 🚯 Export | よ Disabled U | Jsers 🗸    |           |        |        |            |                   |
| User Management       |        | Username            | Sponsor        | Password     | First Name | Last Name | Active | Status | Groups     | Expiration        |
|                       |        | exemplo             | garagao        | ******       | Exemplo    | 1         | 0      | 0      | Visitantes | Thu Oct 6 00:00:0 |
|                       |        | gustavoaragao       | garagao        |              | Gustavo    | Aragao    | ٢      | ۲      | Visitantes | Thu Oct 6 00:00:0 |
|                       | 1      | / 44100 guest users |                |              |            |           |        |        |            |                   |

2024/07/06 21:24

### Passo 2:

#### Adicionar novo usuário

- Na aba: "User Management" Clicar em: "Guest Users"
- Em seguida clicar em: "+ Create New"

| Authentication    | v I |                     | lata 🗿 Evmant | . Disabled U | 00K0 -     |           |        |        |            | BaraBao            |
|-------------------|-----|---------------------|---------------|--------------|------------|-----------|--------|--------|------------|--------------------|
| 😻 User Management |     | F Create New 2 De   |               |              | sers •     |           |        |        | 1          |                    |
| Guest Users       |     | Username            | Sponsor       | Password     | First Name | Last Name | Active | Status | Groups     | Expiration         |
|                   | C   | exemplo             | garagao       | •••••        | Exemplo    | 1         | 0      | ٢      | Visitantes | Thu Oct 6 00:00:0. |
|                   | C   | gustavoaragao       | garagao       |              | Gustavo    | Aragao    | ٢      | 0      | Visitantes | Thu Oct 6 00:00:0. |
|                   |     | 1/44100 guest users |               |              |            |           |        |        |            |                    |

#### Escolher modo de criação

- Em: "Creation Mode:" Escolher a opção: "Manual Input"
- Em: "Expiry date:" Definir a data para expiração do usuário.
- Em: "Expiry time:" Definir a hora para expiração do usuário na data escolhida acima.
- Em seguida clicar em: "Add Guest User" para preencher os dados do usuário.

| Create New Guest U  | lser      |             |                |                     |        |                       |             |
|---------------------|-----------|-------------|----------------|---------------------|--------|-----------------------|-------------|
| General             |           |             |                |                     |        |                       |             |
| Creation Mode:      |           | Express     | From CSV file  | Manual Input        |        |                       |             |
| Description:        |           | Generate gu | est users by n | nanually entering t | he use | r attributes for each | guest user. |
| Expiry date:        |           | 2022-10-06  | Today          |                     |        |                       |             |
| Expiry time:        |           | 00:00:00    | low   🕗        |                     |        |                       |             |
| Guest Basic Informa | tion      |             |                |                     |        |                       |             |
| First name          | Last name | Er          | nail address   | Mobile nur          | nber   | Groups                | Delete      |
| Add Guest User      |           |             |                |                     |        |                       |             |
|                     |           |             |                | ок                  |        | Cancel                |             |

#### Preencher dados do usuário

- Preencher NOME e SOBRENOME com dados reais
- Preencher E-mail

•

• Em Groups: Adicionar o grupo Visitantes à aba: Chosen Groups.

| Guest User Information |                                            |                                                  |
|------------------------|--------------------------------------------|--------------------------------------------------|
| First name:            | Nome                                       |                                                  |
| Last name:             | Sobrenome                                  |                                                  |
| Email address:         | e-mail real                                |                                                  |
| Mobile number:         | não precisa Mobile num                     | er must be in the format +[international_number] |
| Groups:                | Available Groups 🔞                         | Chosen Groups 🥹                                  |
|                        | Q Filter                                   | Visitantes                                       |
|                        | AutoRegistro<br>Social_Users<br>Visitantes |                                                  |
|                        | Choose all                                 | Remove all                                       |
|                        | ок                                         | Cancel                                           |

### Passo 3:

•

#### Conferir dados e finalizar

• Conferir nome de usuário (Username) e senha (Password) criados

| Username: nomesobrenome              |                      |  | exemplo@unip |
|--------------------------------------|----------------------|--|--------------|
| Password: m#tvNuw6                   |                      |  |              |
| Expiry: Thursday, October 06, 2022 0 | 0:00 -03 (UTC -0300) |  |              |
|                                      |                      |  |              |

| Username: nomesobrenome                                  | exemple |
|----------------------------------------------------------|---------|
| Password: m#tvNuw6                                       |         |
| Expiry: Thursday, October 06, 2022 00:00 -03 (UTC -0300) |         |
|                                                          |         |
|                                                          |         |

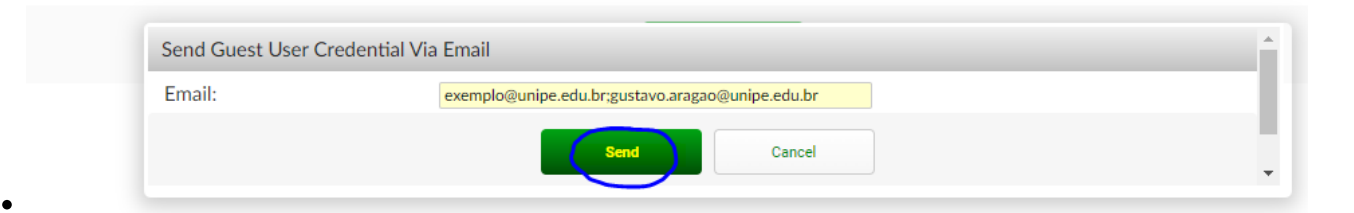

From: https://gugainfo.com.br/ - **GugaInfo** 

Permanent link: https://gugainfo.com.br/doku.php?id=restrito:voucherip

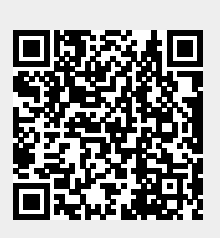

Last update: 2022/10/19 10:31